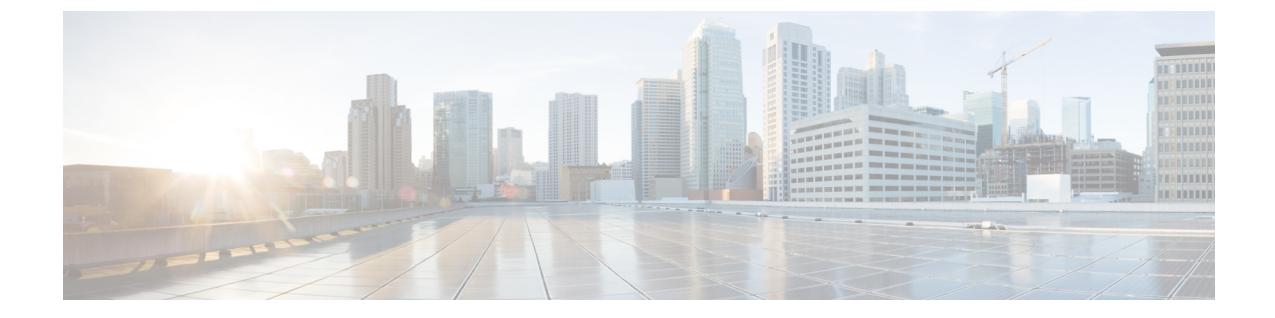

# サーバ情報の設定

- ・システム情報の概要(1ページ)
- ・サーバの設定タスクフロー (1ページ)
- ・ホスト名の設定(4ページ)

## システム情報の概要

この章では、Unified Communications Manager ノードのプロパティの設定方法を説明します。

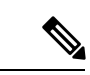

(注) Unified Communications Manager、Cisco Unity Connection、Cisco IM and Presence などのすべての Unified Communications 製品で、インターフェイスは1つだけです。したがって、これらの製品ごとにIP アドレスを1つづつ割り当てることができます。

# サーバの設定タスク フロー

#### 手順

|       | コマンドまたはアクション    | 目的                                                  |
|-------|-----------------|-----------------------------------------------------|
| ステップ1 | サーバ情報の設定 (2ページ) | Unified Communications Manager ノードの名前を指定し、説明を追加します。 |
| ステップ2 | ポートの設定 (2ページ)   | 次のポートを設定します。                                        |
|       |                 | •[イーサネット電話ポート(Ethernet<br>Phone Port)]              |
|       |                 | • [MGCPリッスンポート(MGCP<br>Listen Port)]                |

|              | ~                                            |
|--------------|----------------------------------------------|
| コマンドまたはアクション | 目的                                           |
|              | ・[MGCPキープアライブ ポート<br>(MGCP Keep-alive Port)] |
|              | • [SIP電話ポート(SIP Phone Port)]                 |
|              | • [SIP電話セキュアポート(SIP Phone<br>Secure Port)]   |

### サーバ情報の設定

Unified Communications Manager ノードの名前を指定し、説明を追加します。この手順で、次の 読み取り専用情報を表示することもできます。

- ・コンピュータテレフォニーインテグレーション ID(CTI ID)。
- Unified Communications Manager がインストールされるサーバです。

#### 手順

- ステップ1 Cisco Unified Communications Manager Administration で、[システム (System)]>[Cisco Unified CM] を選択します。 [Cisco Unified CM の検索と一覧表示 (Find and List Cisco Unified CMs)]ウィンドウが表示されます。
- **ステップ2** 適切な検索条件を入力し、[検索(Find)]をクリックします。 一致するすべての Cisco Unified Communications Manager が表示されます。
- **ステップ3** 表示する Cisco Unified CM を選択します。 [Cisco Unified CM の設定(Cisco Unified CM Configuration)] ウィンドウが表示されます。
- **ステップ4**[名前 (Name)]フィールドで、この Cisco Unified Communications Manager に割り当てる名前を 入力します。
- ステップ5 [説明 (Description)] フィールドに、ノードの説明を入力します。

説明には、任意の言語で最大 50 文字を指定できますが、二重引用符(")、パーセント記号(%)、アンパサンド(&)、バックスラッシュ(\)、山カッコ(<>)は使用できません。

ステップ6 [保存 (Save)] をクリックします。

### ポートの設定

SCCPデバイス登録、SIPデバイス登録、MGCPゲートウェイ接続などの接続に使用されるポートの設定を変更するには、この手順を使用します。

| •             |                                                                                                    |
|---------------|----------------------------------------------------------------------------------------------------|
| 武)<br>〔       | E) 通常、デフォルトのポート設定を変更する必要はありません。この手順は、デフォルト<br>を変更する場合にのみ使用します。                                                                                                    |
|               | 手順                                                                                                    |
| ステップ1         | Cisco Unified Communications Manager Administration で、[システム (System)]>[Cisco Unified CM] を選択します。<br>[Cisco Unified CM の検索と一覧表示 (Find and List Cisco Unified CMs)]ウィンドウが表示されます。 |
| ステップ <b>2</b> | 適切な検索条件を入力し、[検索(Find)] をクリックします。<br>一致するすべての Cisco Unified Communications Manager が表示されます。                                                                                     |
| ステップ3         | 表示する Cisco Unified CM を選択します。<br>[Cisco Unified CM の設定(Cisco Unified CM Configuration)] ウィンドウが表示されます。                                                                          |
| ステップ4         | [このサーバの Cisco Unified Communications Manager TCP ポートの設定(Cisco Unified Communications Manager TCP Port Settings for this Server)]セクションに移動します。                                   |
| ステップ5         | [保存(Save)] をクリックします。                                                                                                    |
| ステップ6         | [設定の適用(Apply Config)] をクリックします。                                                                                                    |
| ステップ <b>1</b> | [OK] をクリックします。                                                                                                    |

### ポート設定

| フィールド                           | 説明                                                                                                    |
|---------------------------------|----------------------------------------------------------------------------------------------------|
| [イーサネット電話<br>ポート(Ethernet Phone | システムは、このTCPポートを使用してネットワークのCiscoUnified<br>IP Phone (SCCP 専用)と通信します。                                            |
| Port) ]                         | <ul> <li>このポートがシステムですでに使用中でない限り、デフォルト<br/>ポートの値 2000 を受け入れます。2000 を選択すると、このポー<br/>トは非セキュアとして識別されます。</li> </ul> |
|                                 | <ul> <li>すべてのポートエントリが一意であることを確認してください。</li> </ul>                                                              |
|                                 | •有効なポート番号の範囲は 1024 ~ 49151 です。                                                                                 |

| フィールド                                         | 説明                                                                                                    |
|-----------------------------------------------|----------------------------------------------------------------------------------------------------|
| [MGCPリッスンポート<br>(MGCP Listen Port)]           | システムは、TCPポートを使用して、その関連するMGCPゲートウェ<br>イからのメッセージを検出する。                                                                                                    |
|                                               | <ul> <li>このポートがシステムですでに使用中でない限り、デフォルト<br/>ポート 2427 を受け入れます。</li> </ul>                                                                                                    |
|                                               | <ul> <li>すべてのポートエントリが一意であることを確認してください。</li> </ul>                                                                                                    |
|                                               | •有効なポート番号の範囲は 1024 ~ 49151 です。                                                                                                    |
| [MGCPキープアライブ<br>ポート(MGCP                      | システムは、このTCPポートを使用して、その関連するMGCPゲート<br>ウェイとアクティブメッセージを交換する。                                                                                                    |
| Keep-alive Port)]                             | <ul> <li>このポートがシステムですでに使用中でない限り、デフォルト<br/>ポート 2428 を受け入れます。</li> </ul>                                                                                                    |
|                                               | <ul> <li>すべてのポートエントリが一意であることを確認してください。</li> </ul>                                                                                                    |
|                                               | •有効なポート番号の範囲は1024~49151です。                                                                                                    |
| [SIP電話ポート(SIP<br>Phone Port)]                 | このフィールドでは、Unified Communications Manager が TCP と UDP を介して SIP 回線登録をリッスンするのに使用するポート番号を指定します。                                                                                                    |
| [SIP電話セキュアポー<br>ト(SIP Phone Secure<br>Port)]  | このフィールドでは、システムが TLS を介して SIP 回線登録をリッ<br>スンするのに使用するポート番号を指定します。                                                                                                    |
| SIP 電話 OAuth ポート<br>(SIP Phone OAuth<br>Port) | このフィールドは、Cisco Unified Communications Manager が TLS<br>(Transport Layer Security)を介して、オンプレミスの Jabber デバイス<br>による SIP 回線への登録をリッスンするために使用するポート番号を<br>指定します。デフォルト値は 5090 です。範囲は 1024 ~ 49151 です。       |
| SIPモバイルおよびリ<br>モートアクセスOAuth<br>ポート            | このフィールドでは、Cisco Unified Communications Manager が MTLS<br>(Mutual Transport Layer Security)を介してExpressway 上の Jabber か<br>らの SIP 回線登録を受信するために使用するポート番号を指定しま<br>す。デフォルト値は 5091 です。範囲は 1024 ~ 49151 です。 |

## ホスト名の設定

表 5-2 に、Unified Communications Manager サーバーのホスト名を設定できるロケーション、ホ スト名に使用できる文字数、ホスト名に推奨される最初の文字と最後の文字を示します。ホス ト名が正しく設定されていないと、通信マネージャの一部のコンポーネント(オペレーティン グシステム、データベース、インストールなど)が正常に動作しない可能性があります。

### Â

注意 表5-2にリストされたロケーションのホスト名またはIPアドレスを変更する前に、「Unified Communications Manager 8.5(1)の IP アドレスおよびホスト名の変更」を参照してください。設定後のホスト名や IP アドレスを正しく更新しないと、Unified Communications Manager に問題が発生することがあります。

#### 表 1: Cisco Unified Communications Manager におけるホスト名の設定

| ホスト名の場所                                                                                                    | 可能な設定                          | 指定できる文字数    | 推奨されるホスト<br>名の先頭文字 | 推奨されるホスト<br>名の最終文字 |
|----------------------------------------------------------------------------------------------------|--------------------------------|-------------|--------------------|--------------------|
| [ホスト名/IP アド<br>レス(Host Name/<br>IP Address)]<br>フィールド<br>Cisco Unified<br>Communications<br>Manager<br>Administration の<br>[システム<br>(System) 1> | サーバのホスト名<br>を追加または変更<br>できます。  | $2 \sim 63$ | 英字                 | 英数字                |
| $[\forall - 1]$ $(Server) ]$                                                                                                    |                                |             |                    |                    |
| [ホスト名<br>(Hostname)]<br>フィールド                                                                                                    | クラスタ内のサー<br>バのホスト名を追<br>加できます。 | $1 \sim 63$ | 英字                 | 英数字                |
| Cisco Unified<br>Communications<br>Manager のインス<br>トール時                                                                                         |                                |             |                    |                    |
| [ホスト名<br>(Hostname)]<br>フィールド                                                                                                    | サーバーのホスト<br>名ではなく変更で<br>きます。   | 1~63        | 英字                 | 英数字                |
| Cisco Unified<br>Communications オ<br>ペレーティング<br>システムの[設定<br>(Settings)]><br>[IP]>[イーサネッ<br>ト (Ethernet)]                                        |                                |             |                    |                    |

| ホスト名の場所                                             | 可能な設定                        | 指定できる文字数 | 推奨されるホスト<br>名の先頭文字 | 推奨されるホスト<br>名の最終文字 |
|-----------------------------------------------------|------------------------------|----------|--------------------|--------------------|
| set network<br>hostname ホスト名<br>コマンドライン<br>インターフェイス | サーバーのホスト<br>名ではなく変更で<br>きます。 | 1~63     | 英字                 | 英数字                |

 $\mathcal{P}$ 

**ヒント** このホスト名は、ARPANETホスト名の規則に従う必要があります。ホスト名の先頭文字 と最終文字の間には、英数文字とハイフンを入力できます。

表 5-2 のいずれかのロケーションでホスト名を設定する前に、次の情報を確認してください。

 [サーバの設定(Server Configuration)]ウィンドウの[ホスト名/IP アドレス(Host Name/IP Address)]フィールドは、デバイスとサーバ間、アプリケーションとサーバ間、および異 なるサーバ間の通信をサポートします。このフィールドには、ドット区切り形式の IPv4 アドレスまたはホスト名を入力できます。

このフィールドでは、Unified Communications Manager が DNS サーバにアクセスしてホス ト名をIPアドレスに解決できる場合は、ホスト名のみを設定します。Unified Communications Manager の名前とアドレス情報は、必ず DNS サーバで設定してください。

 $\mathcal{Q}$ 

ヒント

DNS サーバで Unified Communications Manager 情報を設定するのに加えて、Unified Communications Manager のインストール中に DNS 情報を入力することもできます。

翻訳について

このドキュメントは、米国シスコ発行ドキュメントの参考和訳です。リンク情報につきましては 、日本語版掲載時点で、英語版にアップデートがあり、リンク先のページが移動/変更されている 場合がありますことをご了承ください。あくまでも参考和訳となりますので、正式な内容につい ては米国サイトのドキュメントを参照ください。